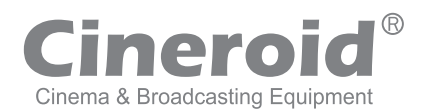

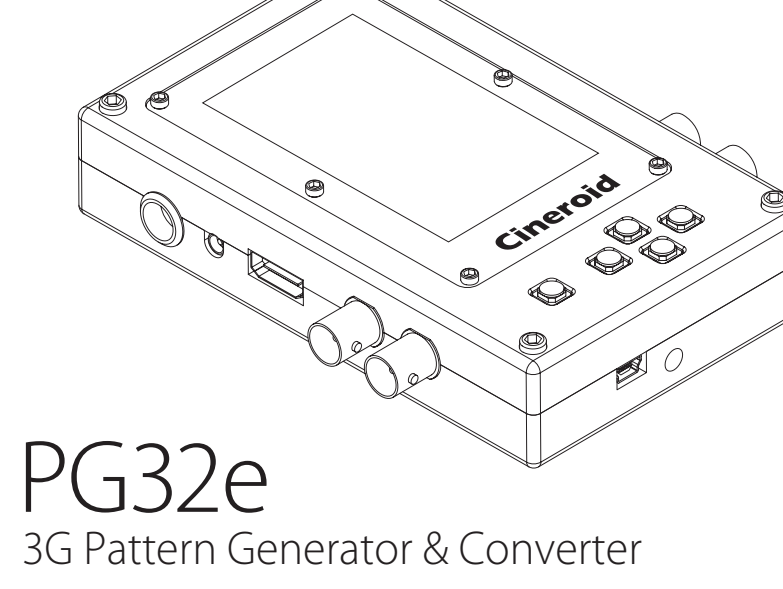

- SMPTE pattern and various pattern generating
- 3G-SDI <-> HDMI Cross conversion
- Loopout cable tester
- Real time waveform monitor and Vector scope
- Video display on Color LCD
- Support 1080@60P
- Sound level meter and Internal speaker
- Progressive to Interlaced conversion
- Durable metal body

## **User's Manual**

Englis

## Thank you for purchasing the Cineroid PG32e.

The Cineroid EVF PG32e is a converter and pattern generator that can be mounted on any video camera with both HDMI and HD-SDI output signal. Please thoroughly read the user manual for best operation and understanding of all of the functions of the EVF.

## Test Before Operating

It is recommended to test the PG32e before operating. Check if the PG32e can be turned on once powered, and check if the information/menu is being properly displayed on the LCD.

## Copyrights and Prohibitions

The use of images of people, property, and places can without permission can be prohibited by law. Please refer to your region's laws regarding copyrights.

- O Canon and EOS are registered trademarks of Canon.
- O Nikon is a registered trademark of Nikon.
- O Sony is a registered trademark of Sony.
- O Panasonic is a registered trademark of Panasonic.

## **Safety Precautions**

Please observe the following safety precautions as they are meant for the safe and proper use of the product to reduce the risk of accidents. Upon reading the user manual, keep it in a safe and available place.

- O not use any batteries, power cord, or accessories that are not specified in this document.
- When using a power cord, be sure to plug it in completely. Do not handle power plugs when your hands are wet. When unplugging the power cord, grasp the plug body or adapter instead of the cord.
- Power cords that are scratched, heavily bent or twisted can potentially be hazardous and a source of electric shock and/or fire.
- ◎ Do not insert foreign objects into the product's electric or cable components.
- O not place the power cord near sources of heat as this may melt or cause damage to the cord potentially causing fire or electric shock.
- O not disassemble or modify the product. This may damage the product and cause danger due to a malfunction.
- Please keep the product out of reach of young children. Injuries may occur due to damage to the product.
- When using the product in an airplane or hospital setting, it is recommended to acquire authorization first as signals or electro-magnetic waves from the product may cause other equipment to malfunction.
- ◎ Do not store the product in a dusty or humid environment as damage may occur.
- When the product is mounted on a camera, do not lift or move the camera by grabbing the product. This may cause damage to the product or the camera mount.
- O not clean the product with paint thinner, benzene, or other volatile solvents. This may cause damage to the product and become a fire hazard.
- © This product is not waterproof. If the product is dropped in water, contact the service center immediately.

## Table of Contents

| Safety Precautions              | 3 |
|---------------------------------|---|
| Table of Contents               | 4 |
| Components ······ 06            | 5 |
| Name of each part 07            | 7 |
| Before Using PG32e              |   |
| Installing the Battery ······08 | 3 |
| Connecting External Power       | 3 |
| Connecting input / output 09    | 9 |
| Power On/Off                    | 9 |
| Basic Features                  |   |
| Operating the Menu              | С |
| Converter                       |   |
| Input selection11               | 1 |
| Down converter selection11      | 1 |
| Volumes and level meter         | , |

|                        | •      |
|------------------------|--------|
| Waveform / Vectorscope | <br>13 |

| Turning on the pattern generator     |
|--------------------------------------|
| Setting output format · · · · · · 14 |
| Setting type of pattern              |
| Setting options of pattern 16        |
| Setting moving 17                    |
| Setting moving direction 17          |
| Setting moving color 18              |
| Setting Speaker out ····· 19         |
| Setting Speaker Volume               |

#### Loopout Cable Tester

| lesting HDMI or HD-SDI Cable | Testing | HDMI or HD-SDI Cable |  | 20 |
|------------------------------|---------|----------------------|--|----|
|------------------------------|---------|----------------------|--|----|

#### Setting User Controls

| Adusting the LCD brightness  | 21 |
|------------------------------|----|
| Firmware Upgrade ·····       | 21 |
| Product Specifications ····· | 22 |

## Component

Please ensure all parts are present after opening the box.

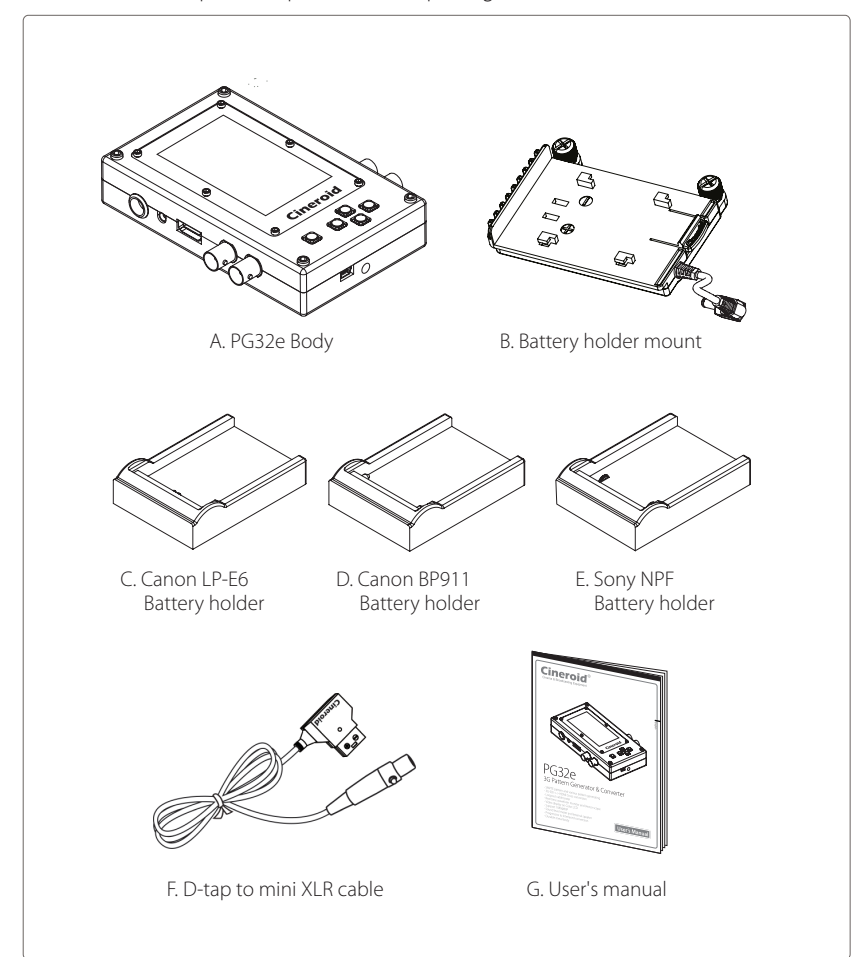

## Name of each part

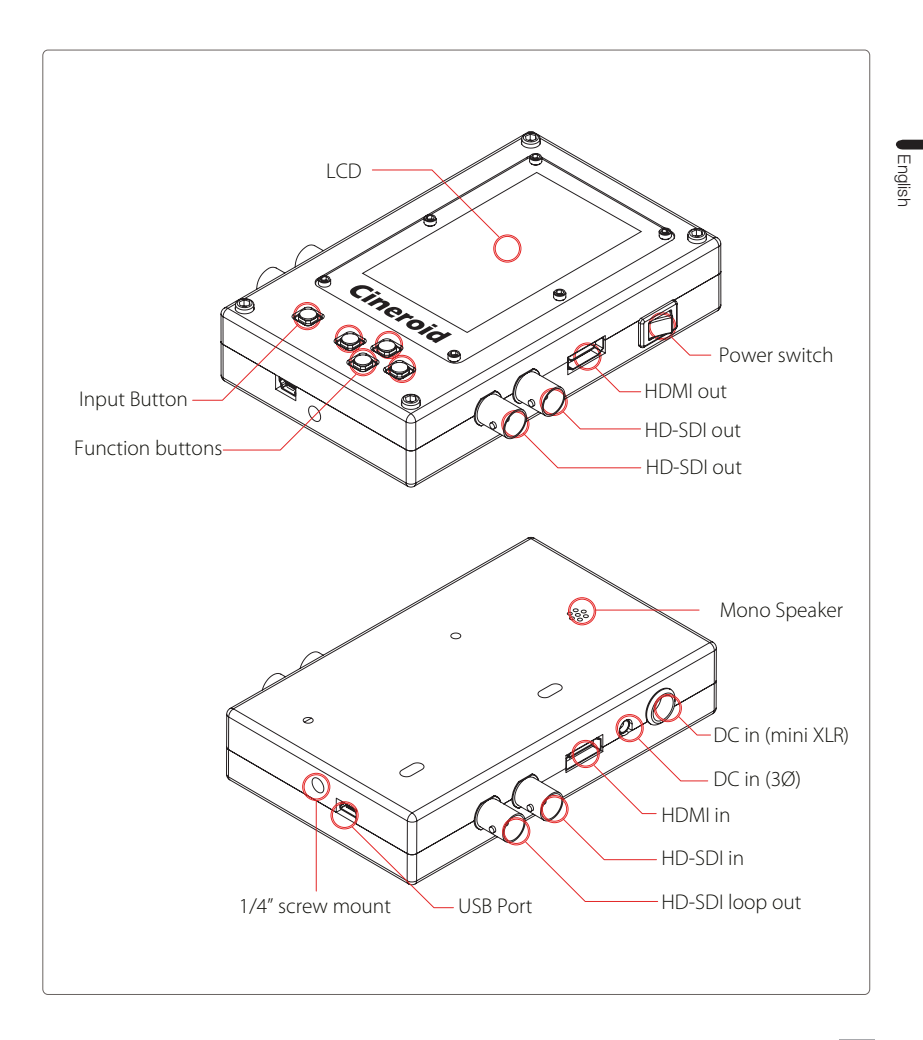

## Before Using PG32e

#### Installing the Battery

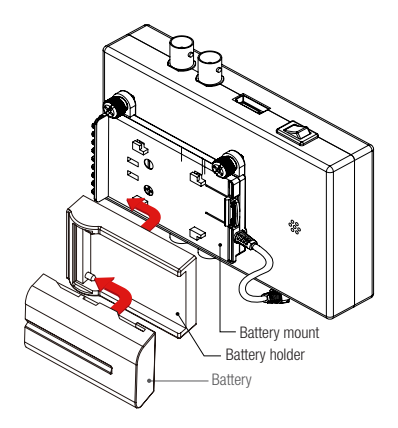

The PG32e can be powered by different types of Canon, Nikon, Panasonic or Sony style batteries. Each type of battery requires its own battery mount plate. As standard the PG32e is supplied with battery holders and battery mount included in the package.

**Caution:** Battery or the connectors may be damaged if not aligned properly on insertion.

#### **Connecting External Power**

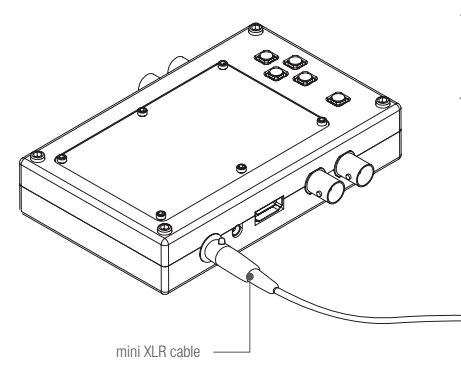

The PG32e can also be powered by external DC input via the built in mini-XLR or Ø3mm jack connectors. Please pay attention to the input polarity and voltage, otherwise the unit may be damaged. When both external power and on board battery are connected, the battery is not consumed.

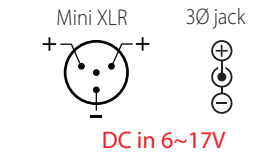

## Before Using PG32e

#### Connecting input / output

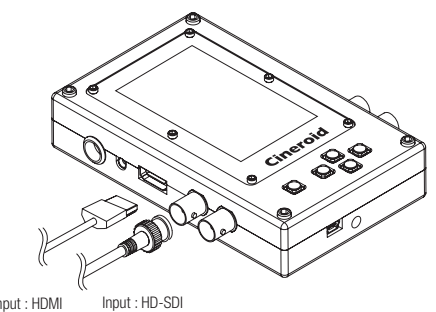

Input : HDMI

Connect input and output then select the type of input in menu.

Menu : System - Input Select \*How to operate the menu, refer to page 10.

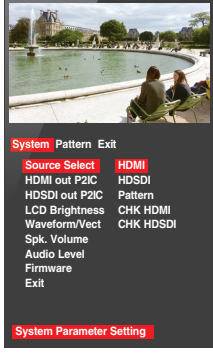

select input

#### Power On / Off

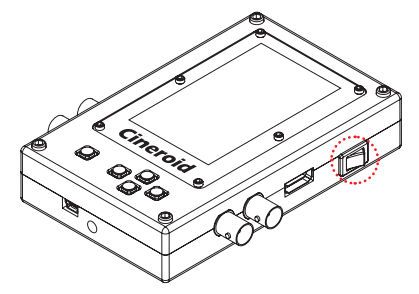

Install the battery or connect external power and Turn the power switch to the ON position. Battery power is not used during connected external power.

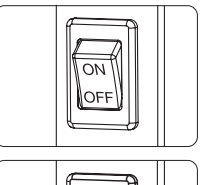

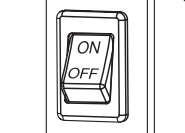

Power ON/OFF switch

### **Basic Features**

#### Operating the Menu

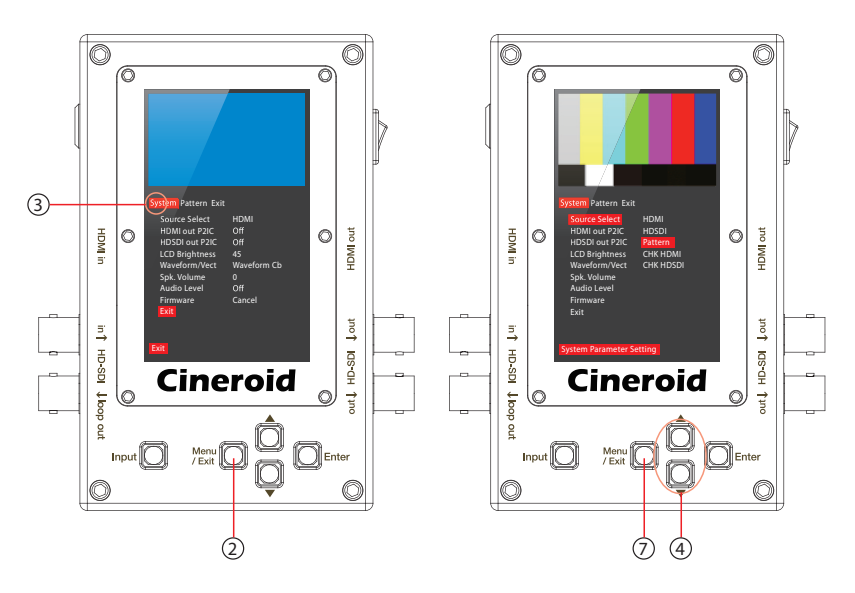

- 1. Access the setting and features by pressing the menu button on PG32e.
- 2. Press the Menu button to select the main menu.

through the menu. The cursor is highlighted in red.

- 4. Move the cursor to the feature you want to select/change and press the up and down arrow buttons to access that feature.
- 5. Press the up and down arrow buttons to change the value of the feature.
- 6. Move the cursor to Exit and press the Exit button to return to the previous menu.
- 7. To exit the main menu, move the cursor to Exit and press the Exit button.

## Converter

#### Input selection

Menu : System - Source Select - HDMI or HDSDI

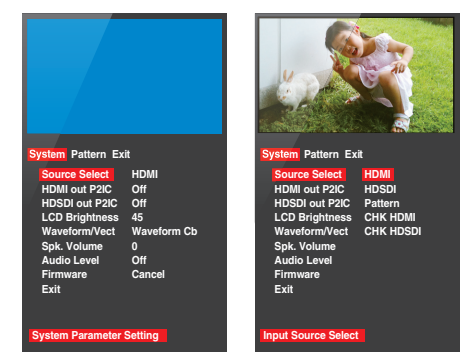

Tip Shortcut to select the source type Press Input button not in menu.

#### Down converter selection

\*

On/Off: Menu: System - HDMI out P2IC or HDSDI out P2IC

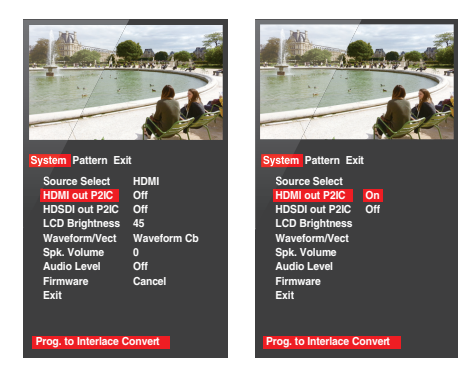

## Converter

#### Volumes and Level meter

On/Off: Menu: System - Spk. Volume and Audio meter

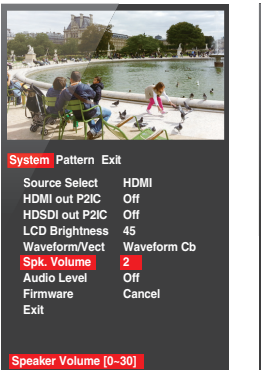

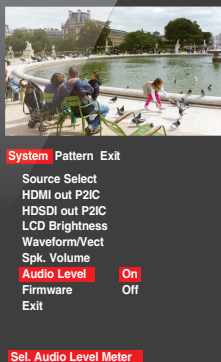

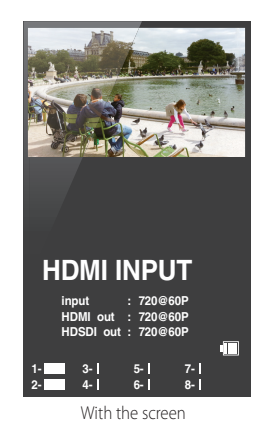

## <sup>\*</sup> Tip Shortcut to adjust speaker volume

To adjust volume, press arrows buttons not in menu. The volume vaule will be displayed on screen.

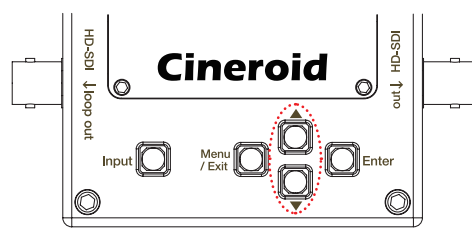

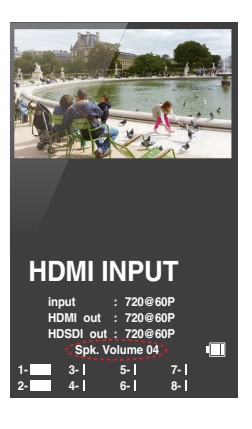

12

## Converter

#### Waveform / Vectorscope

On/Off: Menu: System - Waveform/Vect

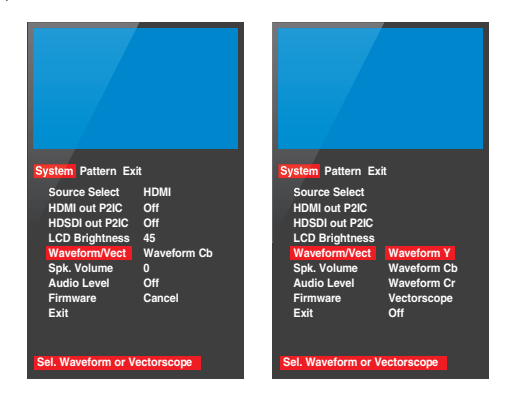

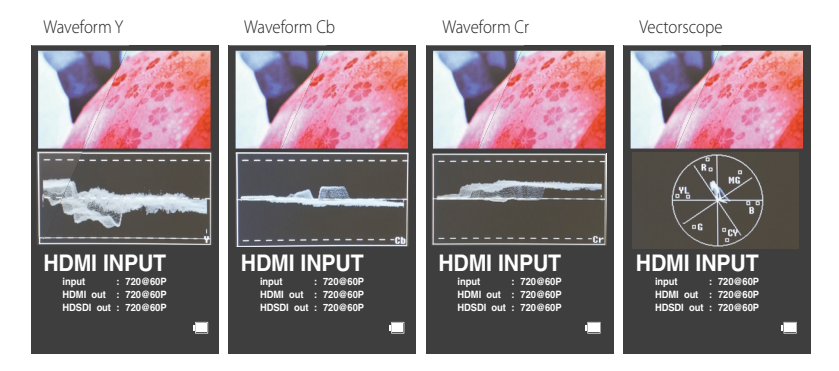

4 Types of Waveform / Vectorscope

#### Turning on Pattern generator

On/Off: Menu: System - Source Select - Pattern

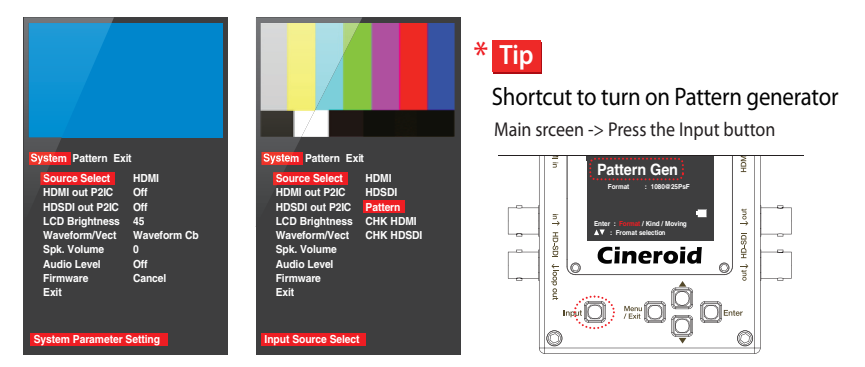

#### Setting output format

Setting : Menu : Pattern - 1080P or 1080i or 720P or SD Format

| System Pattern Exit       |           |  |
|---------------------------|-----------|--|
| 1080P Format 1080@60P     |           |  |
| 1080i Format              | No select |  |
| 720P Format               | No select |  |
| SD Format No select       |           |  |
| Pat. Kind SMPTE color     |           |  |
| Mov. Select Off           |           |  |
| Mov. Color Vertical       |           |  |
| Mov. Speed Green          |           |  |
| Spk. Out (KHz)            | X1        |  |
| Exit                      | -24       |  |
| Pattern Parameter Setting |           |  |

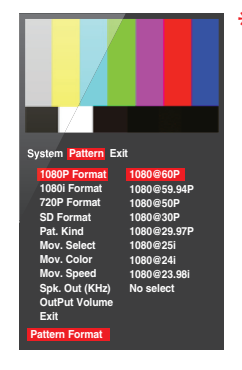

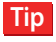

#### Shortcut to set output format

Main srceen -> Press the arrow button when cursor is on the Format.

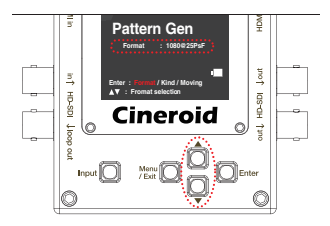

#### Setting type(kind) of pattern

Setting : Menu : Pattern - Pat. kind

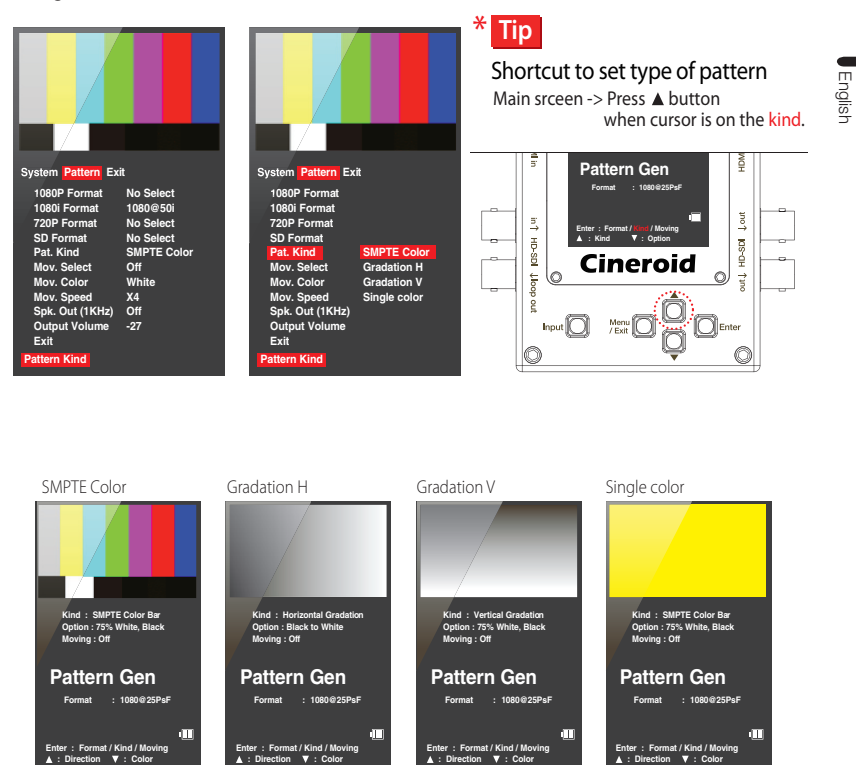

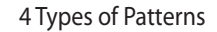

#### Setting options of pattern

Setting : Main screen - Enter : Kind - ▼button

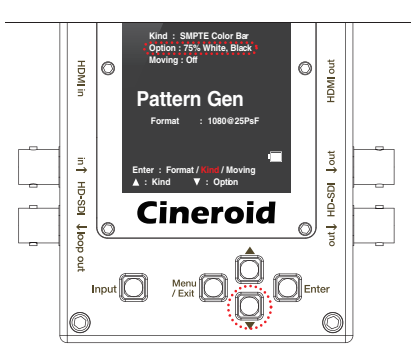

#### Options of pattern type

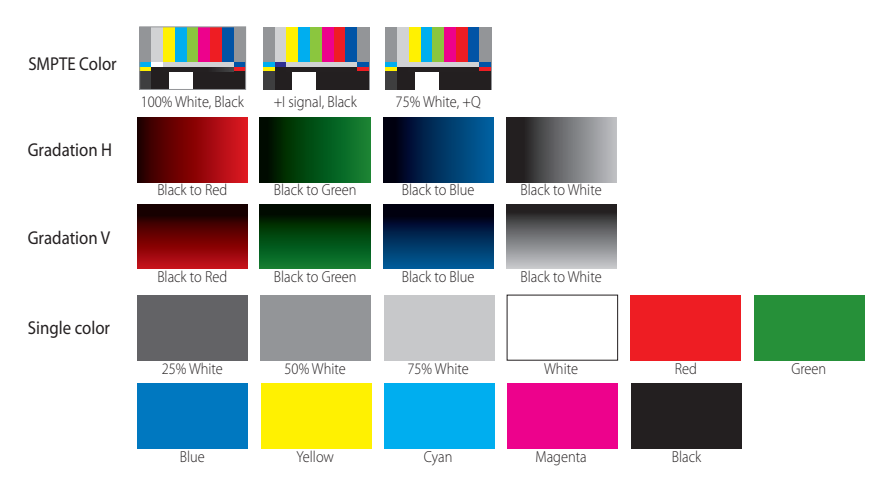

#### Setting moving

On/Off: Menu - Pattern - Mov. Select

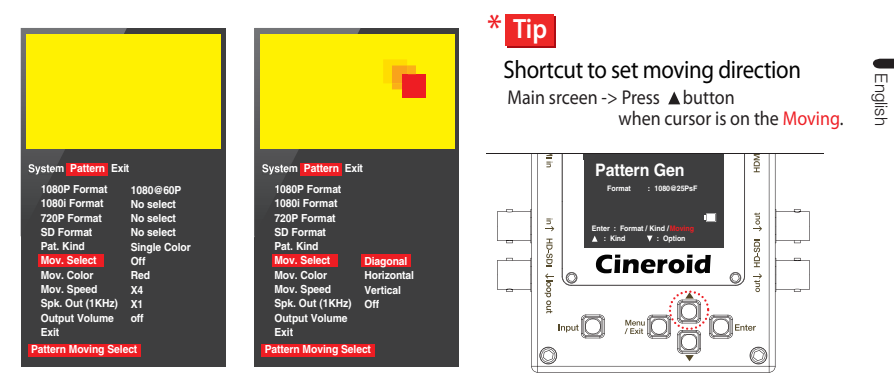

#### Setting moving direction

Setting : Menu : Pattern - Diagonal / Horizontal / Vertical

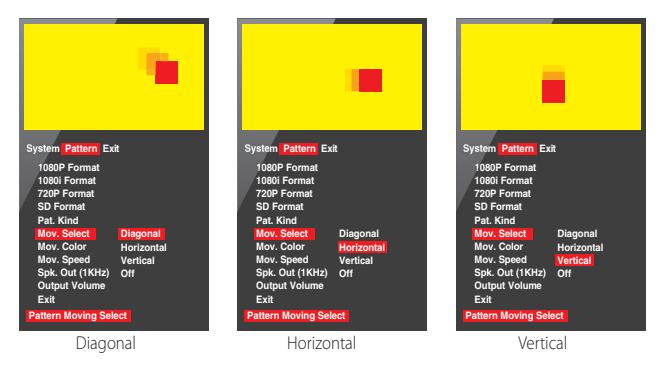

#### Setting the moving color

On/Off: Menu - Pattern - Mov. Select

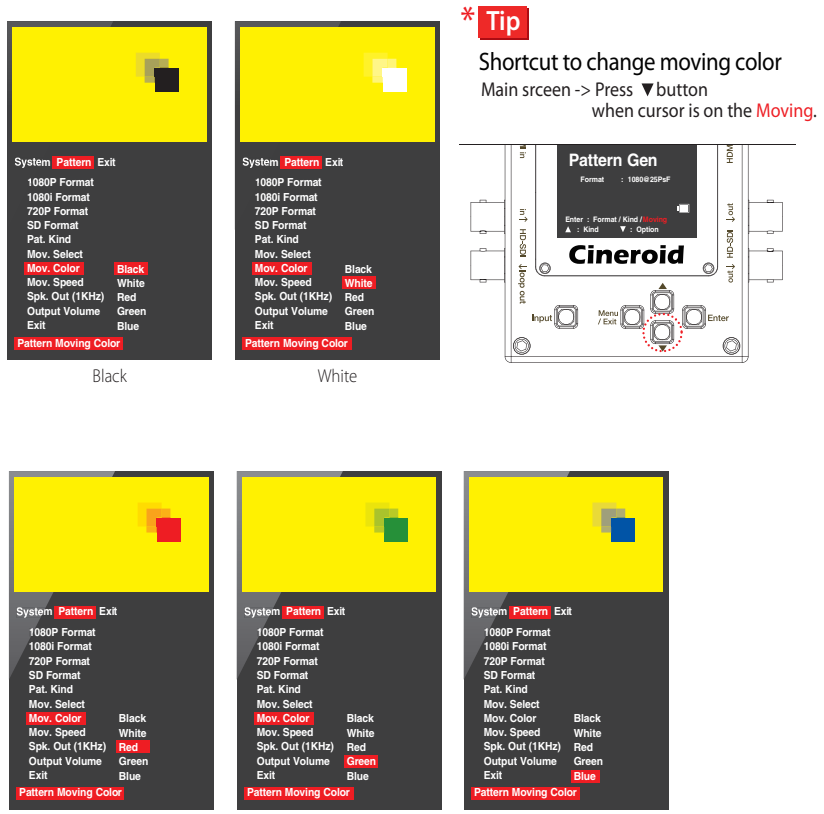

Red

Green

Blue

#### Setting Speaker out

On/Off: Menu : Pattern - Spk. Out(1KHz) - On / Off

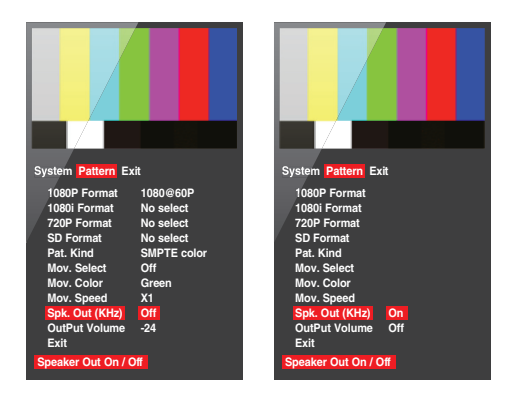

#### Setting Speaker Volume

Setting : Menu : Pattern - OutPut volume - (-63~0)dB

| System Pattern Exit     | System Pattern Exit    |
|-------------------------|------------------------|
| 1080P Format 1080@60P   | 1080P Format 1080@60P  |
| 1060I Format No select  | 1080i Format No select |
| 720P Format No select   | 720P Format No select  |
| SD Format No select     | SD Format No select    |
| Park Kind SMPTE color   | Pat. Kind SMPTE color  |
| Mox. Select Off         | Mov. Select Off        |
| Mox. Select Off         | Mov. Select Off        |
| Mox. Secolor Vertical   | Mov. Speed Green       |
| Mox. Speed Green        | Spk. Out (KHz) X1      |
| Spk. Out (KHz) X1       | OutPut Volume          |
| OutPut Volume[-43-0]dB  | Exit                   |
| Cottput Volume[-43-0]dB | Output Volume[-63-0]dB |

## Loopout Cable Tester

#### Testing HDMI or HD-SDI Cable

Menu : System - Source Select - CHK HDMI or CHK HDSDI

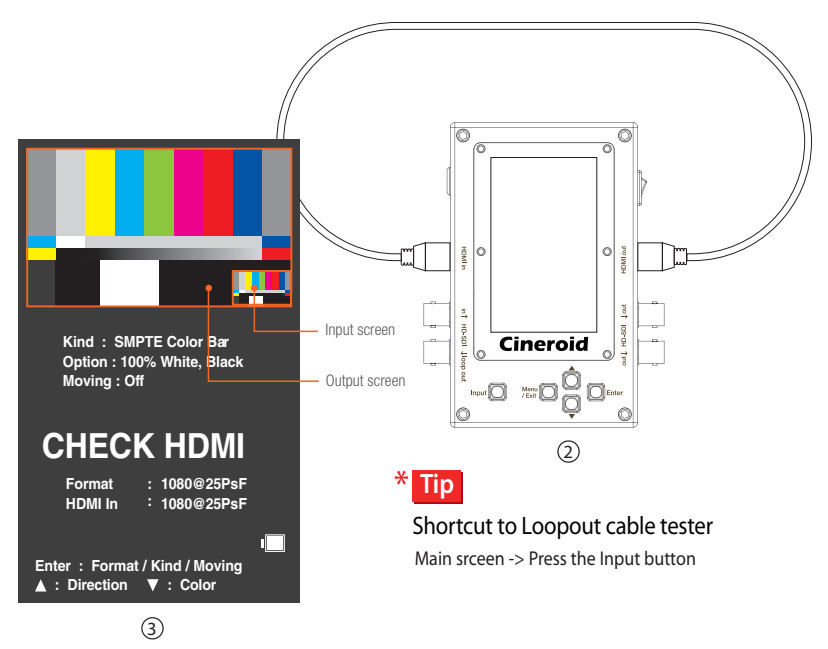

- 1. Checking a cable status.
- 2. Connect the cable to in and out port of PG32e.
- 3. Watch the signal both output and input. The signal screen should be same.
- 4. The signal screen can be changed at pattern generator mode in the menu.

## Setting User Controls

#### Adjusting the LCD brightness

Setting : Menu : System - LCD Brightness

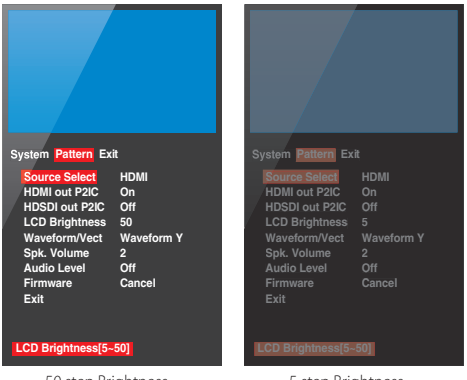

50 step Brightness

5 step Brightness

#### Firmware Upgrade

Setting : Menu - System - Firmware

- 1. Firmware is upgradable by usb cable.
- 2. Connect PG32e and computer by cable.
- 3. Select On of Firmware Upgrade. The screen is changed to screen for firmware upgrade.
- 4. In order to firm wareupgrade, follow the message and start firmware upgrade.

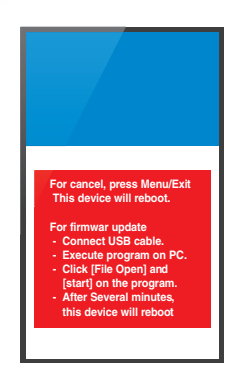

Firmware Upgrade page

## **Product Specifications**

| Input ports              | HDMI, HD-SDI                                                                                                    |                                     |  |
|--------------------------|----------------------------------------------------------------------------------------------------|-------------------------------------|--|
| Output ports             | HDMI 1 port, HD-SDI 2ports, HD-SDI loopout 1 port                                                                                                    |                                     |  |
| HDMI<br>Input / Output   | 480p59,94, 480i59,94, 480i60, 480p60, 576p50, 576i50, 720p23,98,<br>720p24, 720p25, 720p29,97, 720p30, 720p50, 720p59,94, 720p60<br>1080p23,98, 1080p24, 1080p25, 1080psF29,97, 1080p29,97, 1080psF30,<br>1080p30, 1080i50, 1080p50, 1080i59,94, 1080p59,94, 1080i60, 1080p60,<br>1080psF24, 1080psF25               |                                     |  |
| HD-SDI<br>Input / Output | 480i59.94, 480i60, 480p59.94, 480p60, 576p60, 576i50,<br>720p23.98, 720p24, 720p25, 720p29.97, 720p30, 720p50, 720p59.94,<br>720p60,1080PsF23.98, 1080p23.98, 1080PsF24, 1080p24, 1080PsF25,<br>1080p25, 1080PsF29.97, 1080p29.97, 1080PsF30, 1080p30,<br>1080i50, 1080p50, 1080i59.94, 1080p59.94, 1080i60, 1080p60 |                                     |  |
|                          | Size                                                                                                    | 3.2 inch                            |  |
|                          | Resolution                                                                                                    | 480 x 800                           |  |
| LCD                      | Color                                                                                                    | 16.7 M                              |  |
|                          | Viewing angle                                                                                                    | H: 140 degrees, V: 140 degrees      |  |
|                          | Display area                                                                                                    | 41.76 x 69.6 mm                     |  |
| Audio out                | Internal speaker                                                                                                    | Mono Output                         |  |
| Power                    | Battery                                                                                                    | Multi vendor Battery support        |  |
|                          | External                                                                                                    | 6~17 V via Mini XLR or DC in port   |  |
| Operating Temperature    |                                                                                                    | -10°C to 70°C                       |  |
| Storage Temperature      |                                                                                                    | -20°C to 70°C                       |  |
| Power consumption        |                                                                                                    | 3.5 W(2 hours with 2200 mA battery) |  |
| Weight                   |                                                                                                    | 340 g                               |  |
| Size                     |                                                                                                    | 130 x 101 x 28 mm                   |  |

## PG32e 3G Pattern Generator & Converter

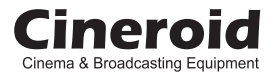

# PG32e 3G Pattern Generator & Converter

## Customer Support Center

Seculine Co., LTD. SECULINE CO., Ltd. Room.510, 55 (Kolon Science Vally #2), Digital-ro 34-gil, Guro-gu, Seoul, KOREA 152-728 Tel +82.70.4347.4901 / Fax +82.2.850.3027 E-mail sales@secu-line.com / Homepage www.cineroid.com

Printed in Korea

PG32e\_1.0